## شیوه نامه نحوه قرار دادن مصوبات شوراهای اسلامی روستا:

- ۱- مراجعه به سایت دفتر امور روستایی و شوراهای استانداری کرمانشاه به آدرس www.roostaksh.ir
- ۲- مطابق تصویر در انتهای سمت راست صفحه نخست سایت بر روی "ورود به بخش مدیریت" کلیک کنید.

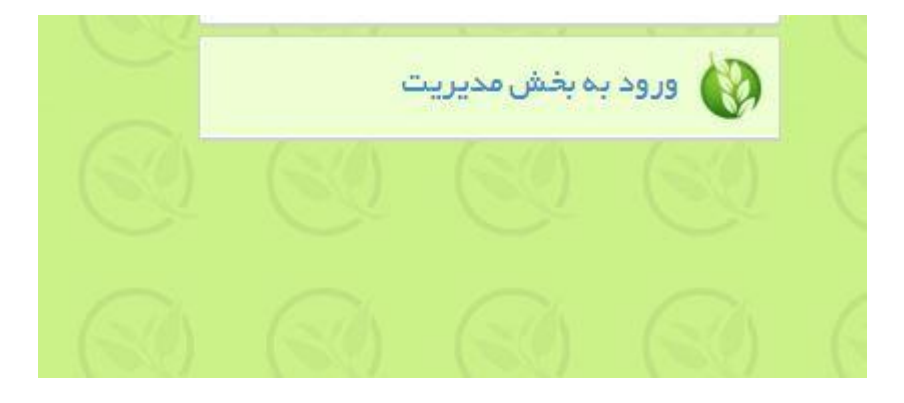

۳\_ در صفحه باز شده در قسمت نام کاربری و رمز عبور ، اطلاعاتی را که این دفتر به شما اختصاص داده را وارد کنید و کد امنیتی را نیز در کادر خالی پایین وارد کنید و وارد شوید.

|           | admin                                      | نام کاربری<br>دور عبور |
|-----------|--------------------------------------------|------------------------|
|           | 64508                                      | ريتر ميور              |
| وارد کنید | کد امنیتی تصویر بالا را در کادر زیر و<br>- |                        |
|           |                                            |                        |
|           | ورود                                       |                        |
|           |                                            |                        |

۴\_ صفحه باز شده ، صفحه مدیریت مختص به شما می باشد. در این قسمت نشانگر موس را بر روی مدیریت مطالب قرار داده و در زیر منو باز شده بر روی افزودن مطالب کلیک کنید.

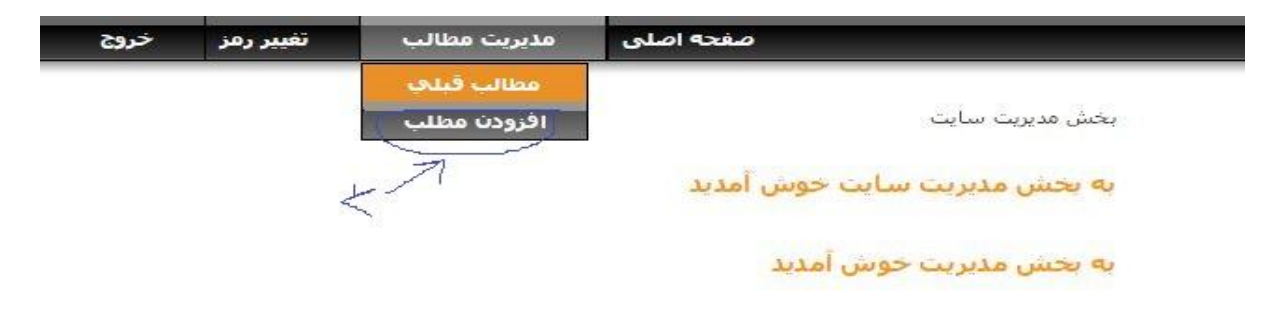

در این بخش می توانید اطلاعات و محتوای مربوط به شهرستان خود را در سایت را تغییر دهید

**۵\_ در این بخش شهرستان مربوطه خود را انتخاب کنید.** 

| خروج                                             | تغيير رمز             | مذيريت مطالب    | صفحه اصلی                                                                 |                                          |
|--------------------------------------------------|-----------------------|-----------------|---------------------------------------------------------------------------|------------------------------------------|
| دفتر امور روستایی و شوراها<br>استانداری کرمانشاه |                       | ×               | شورستان خود را انتخاب کنید                                                | شهرستان                                  |
|                                                  | · (* • 🗷 💾            |                 | × × • • • • • • • •                                                       | روتیتر<br>عنوان<br>متن مختصر<br>متن کامل |
| ۲۰ الدازه ۲۰ نام فنم ۲۰ حالت پاراکترای           | • <b>B</b> • <b>C</b> | ¥ abs ¥ = = = + | ✓ كە =: =: 1 + 1 + 1 = = ↓ كە =: =: + 1 + 1 + 1 + 1 + 1 + 1 + 1 + 1 + 1 + |                                          |

۶\_ در این قسمت عنوان مربوط به مصوبه را وارد کنید.

| خروج                                                                                                  | تغيير رمز    | مذيريت مطالب                           | صفحه اصلی                               |                                          |
|----------------------------------------------------------------------------------------------------|--------------|----------------------------------------|-----------------------------------------|------------------------------------------|
|                                                                                                    |              |                                        | شهرستان خود را انتخاب کنید              | ش <mark>ى</mark> ھرستان                  |
| دفتر امور روستایی و سور ها<br>استانداری کرمانشاه                                                      |              |                                        |                                         |                                          |
|                                                                                                    | • (= • 🛛 🖂 📲 | Ø 🕞 🖬 😤 😤                              | , × × ¶ ≞ ≣ ⊕ ♣,                        | روتیتر<br>عنوان<br>متن مختصر<br>متن کامل |
| <ul> <li>۱۰ اندازه بنام قلم بحالت پاراگراف</li> <li>۲۰ ۵۰ ۲۰۰۰ ۲۰۰۰ ۲۰۰۰ ۲۰۰۰ ۲۰۰۰ ۲۰۰۰ ۲۰۰</li></ul> | • B I        | ري کې کې کې<br>≣ ≣ ≣ ada ⊻<br>• سفارنس | الله الله الله الله الله الله الله الله |                                          |
|                                                                                                    |              |                                        |                                         |                                          |

۷\_ برای قرار دادن تصویر یا تصاویر اسکن شده از مصوبه بر روی آیکون مشخص شده در شکل زیر کلیک کنید.

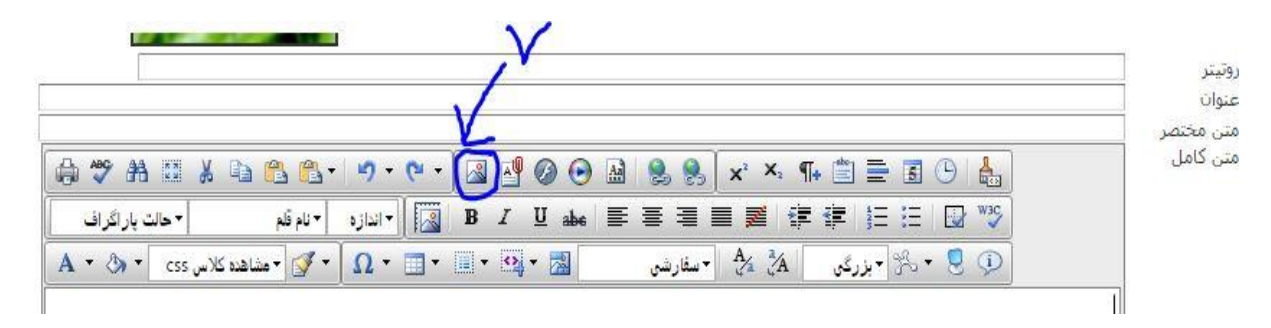

| 🍬 🔿 😘 🎮 🗙        | آللود فابل           |                   | وبرایش تصویر 🕱                                                                                                  |        | 0,0 |
|------------------|----------------------|-------------------|----------------------------------------------------------------------------------------------------|--------|-----|
| /userfiles/image |                      |                   |                                                                                                    |        |     |
| 🖃 🗂 îmage        | نام فايل             | حجم فايل          |                                                                                                    |        |     |
| - news           | news                 |                   |                                                                                                    |        |     |
| razavi           | razavi               |                   |                                                                                                    |        |     |
| tarh have tus    | ea 🔚 tarh haye tusea |                   |                                                                                                    |        |     |
| tavooni dehv     | ar tavooni dehyari   |                   |                                                                                                    |        |     |
|                  | آيين نامه 📑          |                   |                                                                                                    | -      |     |
|                  | ار دو 🧮              |                   |                                                                                                    | O      |     |
|                  | شهرستانها 📴          |                   |                                                                                                    |        |     |
| شهرستانها 🔚      | شيود نامه ها 🚞       |                   |                                                                                                    |        |     |
| شيوه نامه ها 🔜   | مصوبات شوراها 🧮      |                   |                                                                                                    |        |     |
| مصوبات شور اها 🛄 | 🔚 1.jpg              | 305726            |                                                                                                    |        |     |
| 1                |                      |                   |                                                                                                    |        |     |
|                  |                      |                   |                                                                                                    |        |     |
|                  |                      |                   | ت مايش                                                                                                    | مشخصان |     |
|                  | Page 1 of 5. It      | ems 1 to 10 of 46 | The second second second second second second second second second second second second second second second se | 24.14  | لغم |

۸\_ در کادر باز شده ابتدا بر روی پوشه مصوبات شوراها کلیک کنید.

۹\_ سپس بر روی آپلود فایل کلیک کنید.

|                                                                                                    | 9                                                                                                    |                     |                          |
|----------------------------------------------------------------------------------------------------|----------------------------------------------------------------------------------------------------|---------------------|--------------------------|
|                                                                                                    | K                                                                                                    |                     | 📰 مدیریت ویرایشگرها      |
| 🗢 🕈 🔂 🎦 🗙                                                                                                    | آبلود فایل 🕄                                                                                                    |                     | 🔎 🔎 😿 🔝 وبرایش تصویر 📧   |
| /userfiles/image                                                                                                    |                                                                                                    |                     |                          |
| 🖃 🖷 image                                                                                                    | نام فایل                                                                                                    | حجم فايل            |                          |
| news تعتقد المعنية المحلية المحلية المحلية المحلية المحلية المحلية المحلية المحلية المحلية المحلية المحلية المح<br>المحلية المحلية المحلية<br>محلية المحلية المحلية المحلية المحلية المحلية المحلية المحلية المحلية المحلية المحلية المحلية المحلية المحلية المحلية المحلية المحلية المحلية المحلية المحلية المحلية المحلية المحلية المحلية المحلية المحلية المحلية المحلية محلية محلية المحلية المحلية المحلية المحلية المحلية المحلية المحلية المحلية المحلية المح<br>محلية محلية محلية المحلية المحلية محلية محلية محلية محلية محلية محلية محلية محلية محلية محلية محلية محلية محلية محلية محلية محلية محلية محلية محلية محلية محلية محلية محلية محلية محلية محلية محلية محلية محلية محلية محلية محلية محلية | news<br>razavi<br>tarh haye tusea<br>tavooni dehyari<br>این نامه<br>اردو<br>شهرستانها<br>شیوه نامه ها<br>مصوبات شور اها<br>ا.jpg | 305726              |                          |
| •                                                                                                    | Page 1 of 5.                                                                                                    | Items 1 to 10 of 46 | مشخصات لمایش<br>لغو ورود |

۱۰\_ در کادر باز شده به تعداد عکس های موجود از مصوبه مورد نظر با کلیک بر روی افزودن امکان بارگذاری عکس های بیشتر را فراهم کنید.( در صورتی که تعداد از ۳ عکس بیشتر بود)

|                                                                                                    | حنف× انتخاب                                                                                                    |                                           |
|----------------------------------------------------------------------------------------------------|----------------------------------------------------------------------------------------------------|-------------------------------------------|
|                                                                                                    | حنف× انتخاب                                                                                                    |                                           |
|                                                                                                    | حتف× انتخاب                                                                                                    |                                           |
| ونوشت در صورت وجود فایل با همین نام؟                                                                                                    | ر                                                                                                    |                                           |
| ونوشت در صورت وجود فایل با همین نام؟<br>:.: حداکثر اندازه فایل بر ای آیلود کردن :<br>*. gif. * :: بسوند های مجاز بر ای آیلود :<br>*.tiff, *.tif, *.rgb, *.g3f, *.xwd<br>*.ras, *.pcd, *.cgm, *.mil, *.ca | 02.00 MB<br>xbm, *.xpm, *.png, *.ief, *.jpg, *.j<br>*.pict, *.ppm, *.pgm, *.pbm, *.p<br>il, *.fif, *.dsf, *.cmx, *.wi, *.dwg, * | ipe, *.jpeg,<br>nm, *.bmp,<br>.dxf, *.svf |

۱۱\_ بر روی "انتخاب" کلیک کنید و تصویر مورد نظر را انتخاب کنید.(حجم عکس نباید بیشتر از 2mb باشد)

| حنف×        |  |
|-------------|--|
|             |  |
| حدف× التخاب |  |

| کنید. | ' کلیک | لود فايل' | روی "آپ | نظر بر ر | مورد | تصاوير | و يا | تصوير | انتخاب | س از ا | ۱۲_ پد |
|-------|--------|-----------|---------|----------|------|--------|------|-------|--------|--------|--------|
|-------|--------|-----------|---------|----------|------|--------|------|-------|--------|--------|--------|

|                                                                                                    | انتخاب                               | <u>حاف ×</u>                                    |
|----------------------------------------------------------------------------------------------------|--------------------------------------|-------------------------------------------------|
|                                                                                                    | انتخاب                               | حذف×                                            |
| 02.00 <b>::: خ</b> ذاختر اندازه فاین برای اینود دردن<br>* .gif, *.xbm, * ::: پسوند های مجاز برای آپلود<br>.tiff, *.tif, *.rqb, *.q3f, *.xwd, *.pict, | .xpm, *.png, *.ie<br>*.ppm, *.pgm, * | f, *.jpg, *.jpe, *.jpeg,<br>.pbm, *.pnm, *.bmp, |

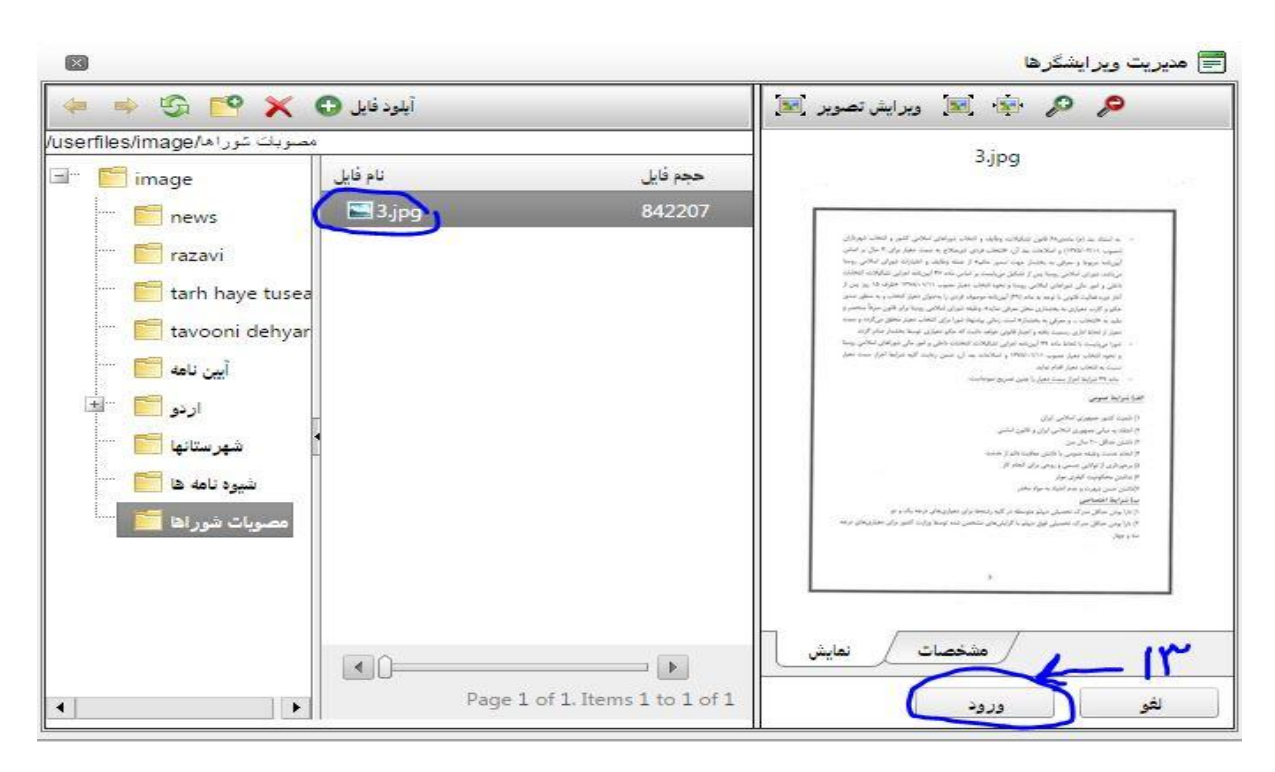

**۱**۳\_ در این قسمت بر روی تصویر مورد نظر کلیک و " ورود" را بزنید.

۱۴\_در صورت وجود عکس های بیشتر بر روی آیکون مشخص شده کلیک و عکس بعدی را انتخاب و "ورود"را بزنید ( توجه کنید که تمام عکس های لازم را در مراحل ۱۰ تا ۱۲ باید بار گذاری کرده باشید )

|     |          |              |                    |        | V     |        |                                  |                               |        |         |     |  |
|-----|----------|--------------|--------------------|--------|-------|--------|----------------------------------|-------------------------------|--------|---------|-----|--|
| ABS | A 💠      | ¥ 🗅          | <mark>8 6</mark> . | 5-6    | · (B) | - O C  | 2                                | X <sup>2</sup> X <sub>2</sub> | ¶+ 🖄   |         | )   |  |
|     | Normal • | Times        | New '+             | 16px - | В     | . ∐abe | ≡ ≡[                             |                               | ŧE ŧ₽∥ | 1≡ :≡ [ | ₩3Ç |  |
| • 8 | > ▼ cs   | شاهده کلاس s | • • 🚺 • م          | Ω - 🔟  | • 🗐 • | 2 - 📓  | <br><ul> <li>→ سفارشی</li> </ul> | A                             | زرگی   | • % •   | 9 💬 |  |

۱۵\_در مر حله آخر بر روی "ارسال مطلب"در انتهای صفحه کلیک کنید. در صورت ثبت موفقیت آمیز عبارت زیر در بالای صفحه مشاهده می کنید.

| مديريت مط | صفحه اصلی                                   |         |
|-----------|---------------------------------------------|---------|
|           | ثبت مطلب با مو <mark>فقیت انجام</mark> ر شد | )       |
|           | گیلان غرب                                   | شهرستان |

۱۶\_ به منظور مشاهده نقطه نظرات ناظر این دفتر در مورد مصوبه مورد نظر و یا حذف و ویرایش مصوبه قبلی بر روی "مدیریت مطالب قبلی "کلیک کنید.

| خروج | تغيير رمز | مديريت مطالب | صفحه اصلی |
|------|-----------|--------------|-----------|
|      |           | مطالب قبلي   | -14       |
|      |           | افزودن مطلب  | 11        |

۱۷\_ با کلیک بر روی قسمت مشخص شده ، نظر ناظر این دفتر در مورد مصوبه مورد نظر را مشاهده خواهید کرد.

|      | (1) |            | (9) |             |                   | (1) |                                        |   |              |   |            | 10 |            | -  | [   |        |
|------|-----|------------|-----|-------------|-------------------|-----|----------------------------------------|---|--------------|---|------------|----|------------|----|-----|--------|
|      | Y   | 3          | V   |             |                   | V   |                                        |   |              | V |            | JV | ۲ <u> </u> |    |     | v []   |
| 1019 |     | مصوبه      |     | <u>{</u> 5} | 4/06/16-<br>09:43 | 139 | مصوبات<br>شوراهای<br>اسلامی<br>روستاها | × | بدون زیر گرو |   | عدم انتشار | 2  | 0          | 5  | حذف | مشاهده |
| 1019 |     | مصوبه جديا |     | <u>{S}</u>  | 4/06/15-<br>23:29 | 139 | مصوبات<br>شوراهای<br>اسلامی<br>روستاها | ł | بدون زیر گرو |   | عدم انتشار | 0  | 0          | 22 | حذف | مشاهده |